## My Du@l Radio 700 Firmware update process

- 1. Download the zip file containing the new Firmware from SAGEM support web site (<u>http://www.sagem.com/support/</u>) on your computer.
- 2. Decompress the zip file by double-clicking on it et copy the extracted file *ShrekW.BIN* on the root directory of your USB key.
- 3. Plug your USB key on the USB port located on the front panel of your *My Du@l Radio 700* :

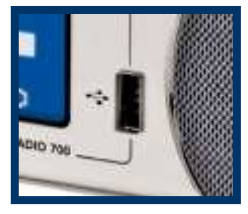

- 4. Go to the menu *Setup* > *Advanced setup* > *F/W upgrade (thru. USB)* and click on OK.
- 5. During the Firmware upgrade process, the following messages are alternatively displayed on the screen : « F/W upgrading », « Don't power off !! ». Do not switch off or unplug your *My Du@l radio 700* during this phase.
- 6. Once the new Firmware has been installed, the product reboots with the new Firmware version. Your personal settings (wi-fi connexion parameters, lists of favourites) are preserved.
- 7. You can now unplug your USB key and use your product !